# GLOBAL SCHOLARSHP PROGRAM Application Guide book

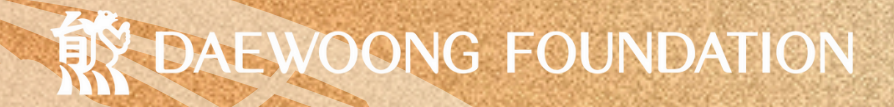

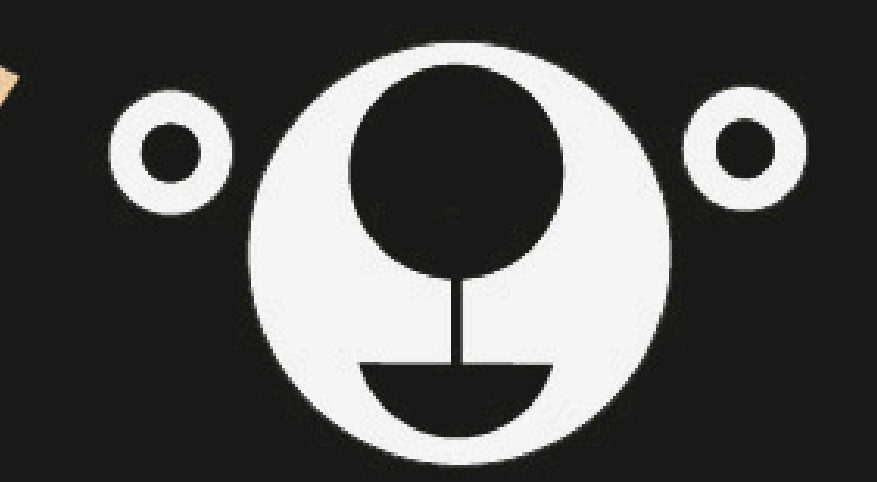

DAEWOONG FOUNDATION

# WHERE TO APPLY

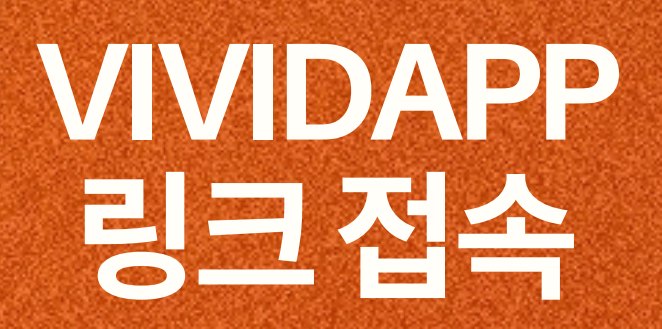

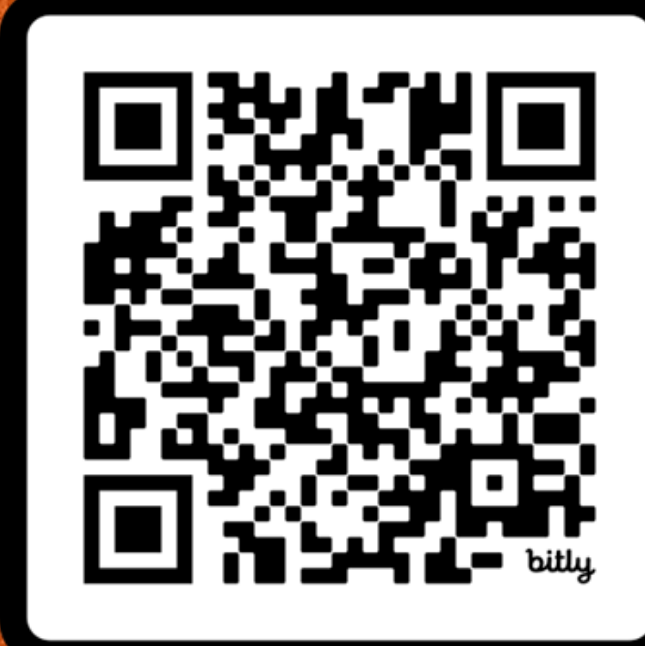

# dftalent.vividapp.kr

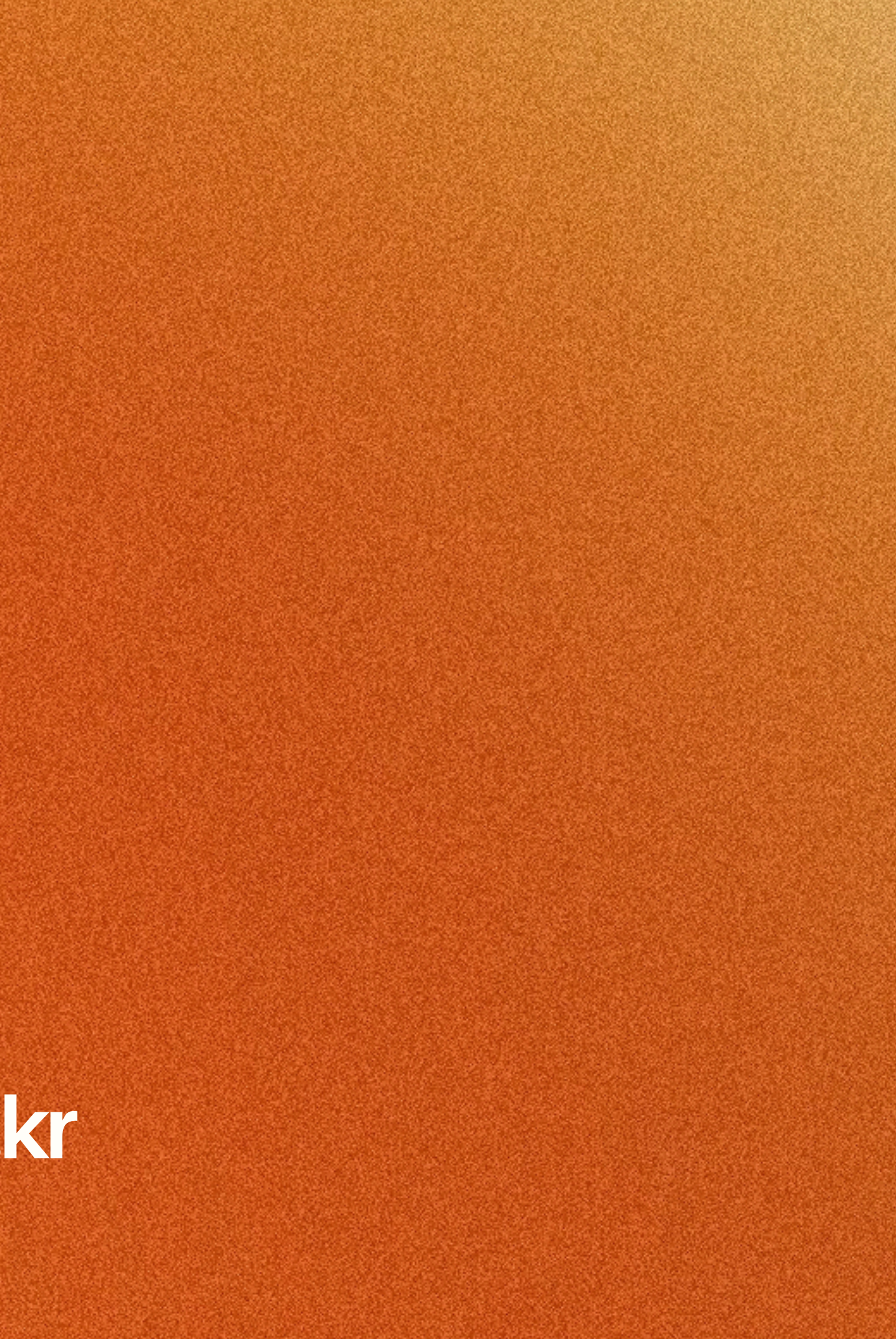

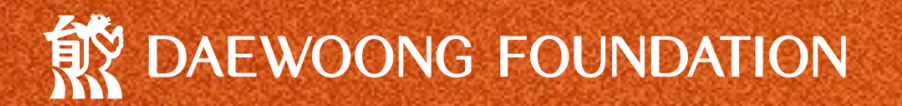

# OUAL FICATION

## 1. 현재국내대학에재학중인대학(원)생(외국인포함) Students (including international students) enrolled in a Bachelor's, Master's, PhD's program in Korean Universities

# 2. 한국어 혹은 영어로 의사소통이 가능한 학생

Able to communicate in Korean or English.

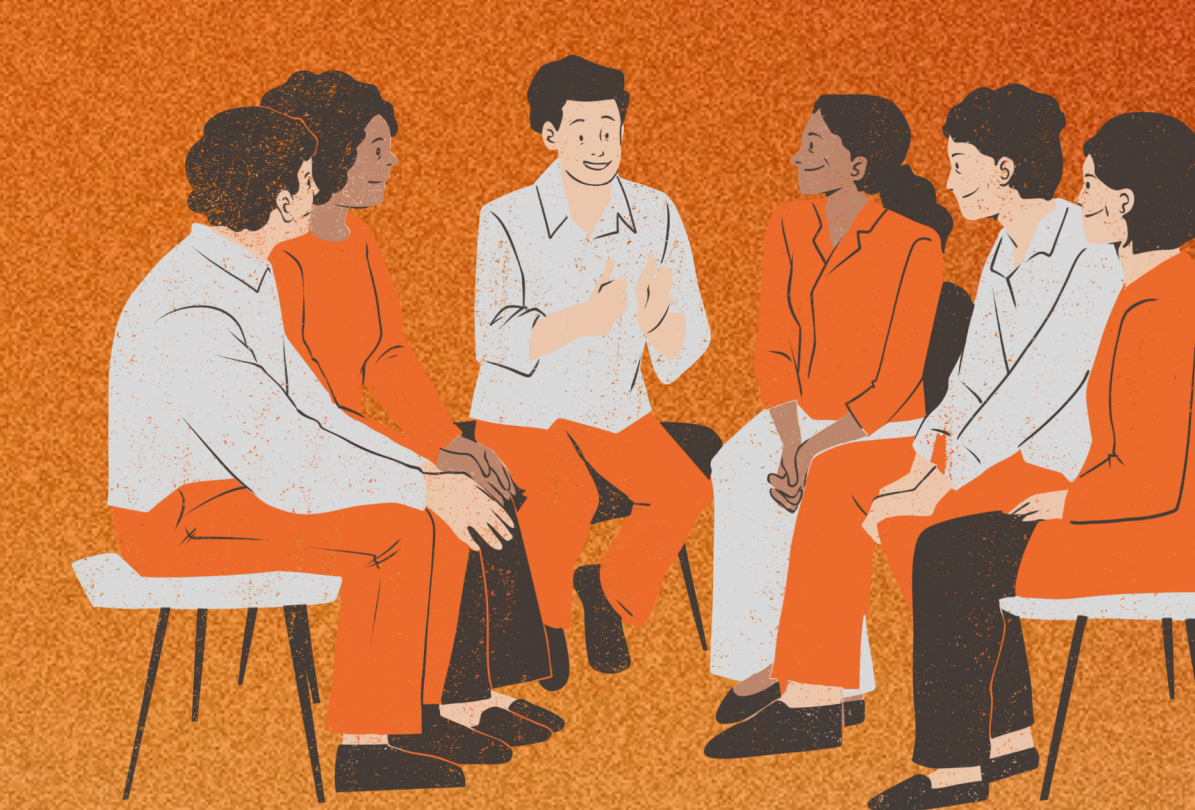

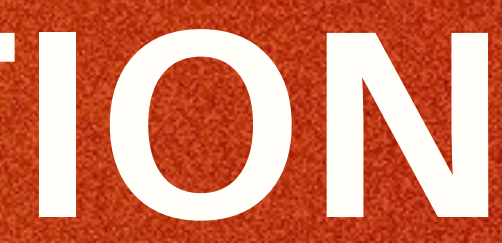

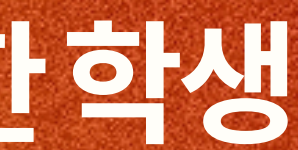

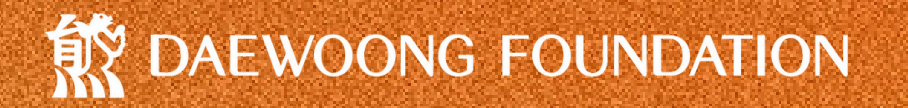

# 선발 절차 Selection process

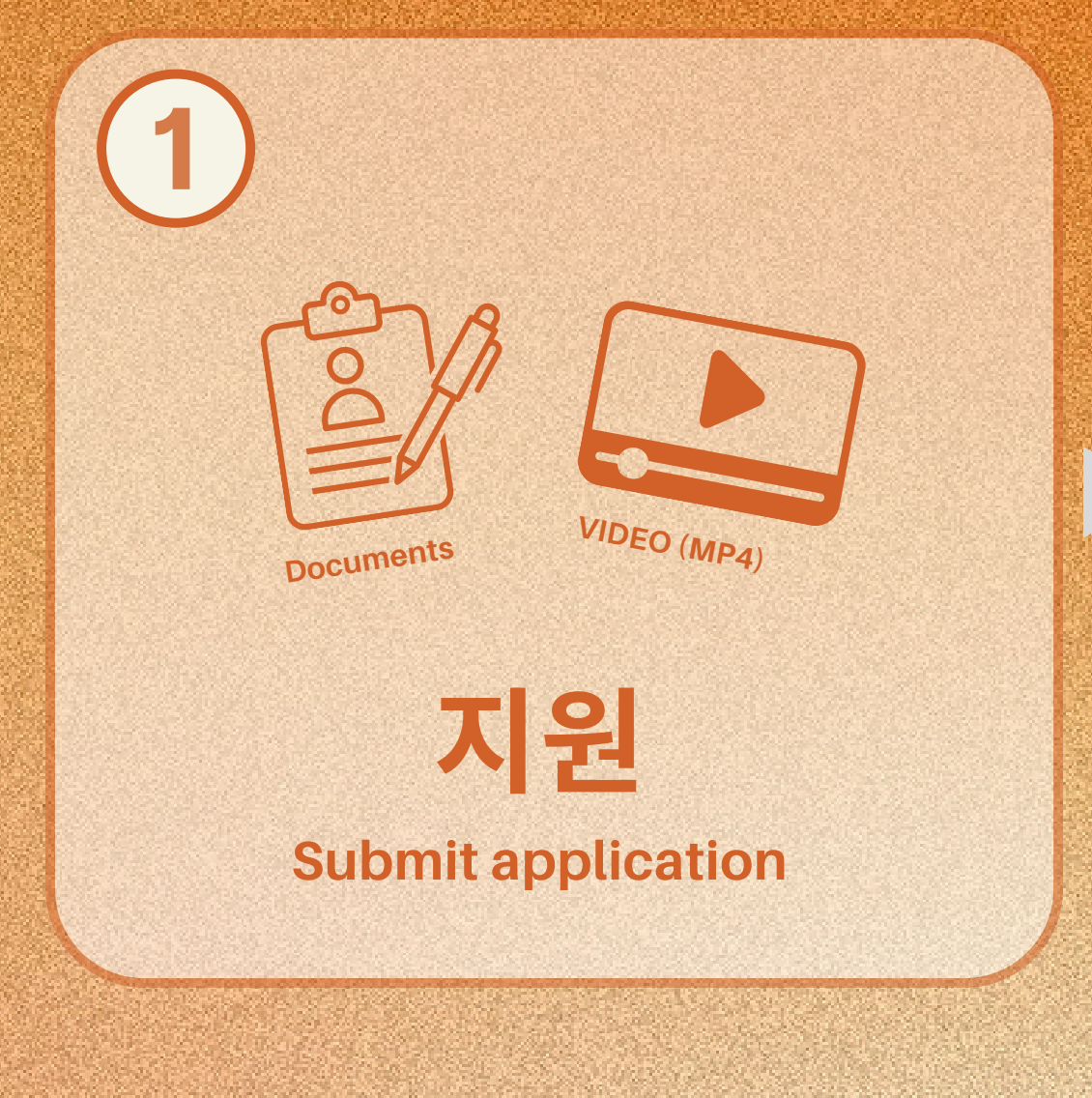

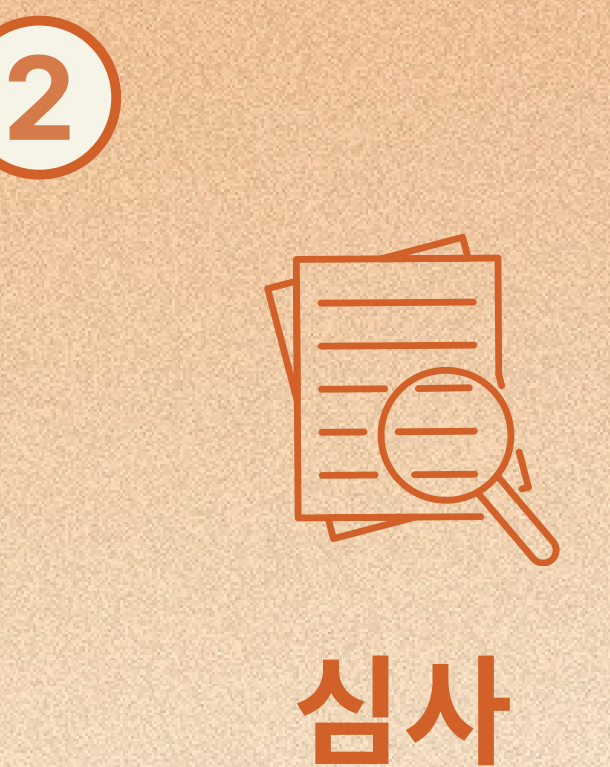

Screening

0

0

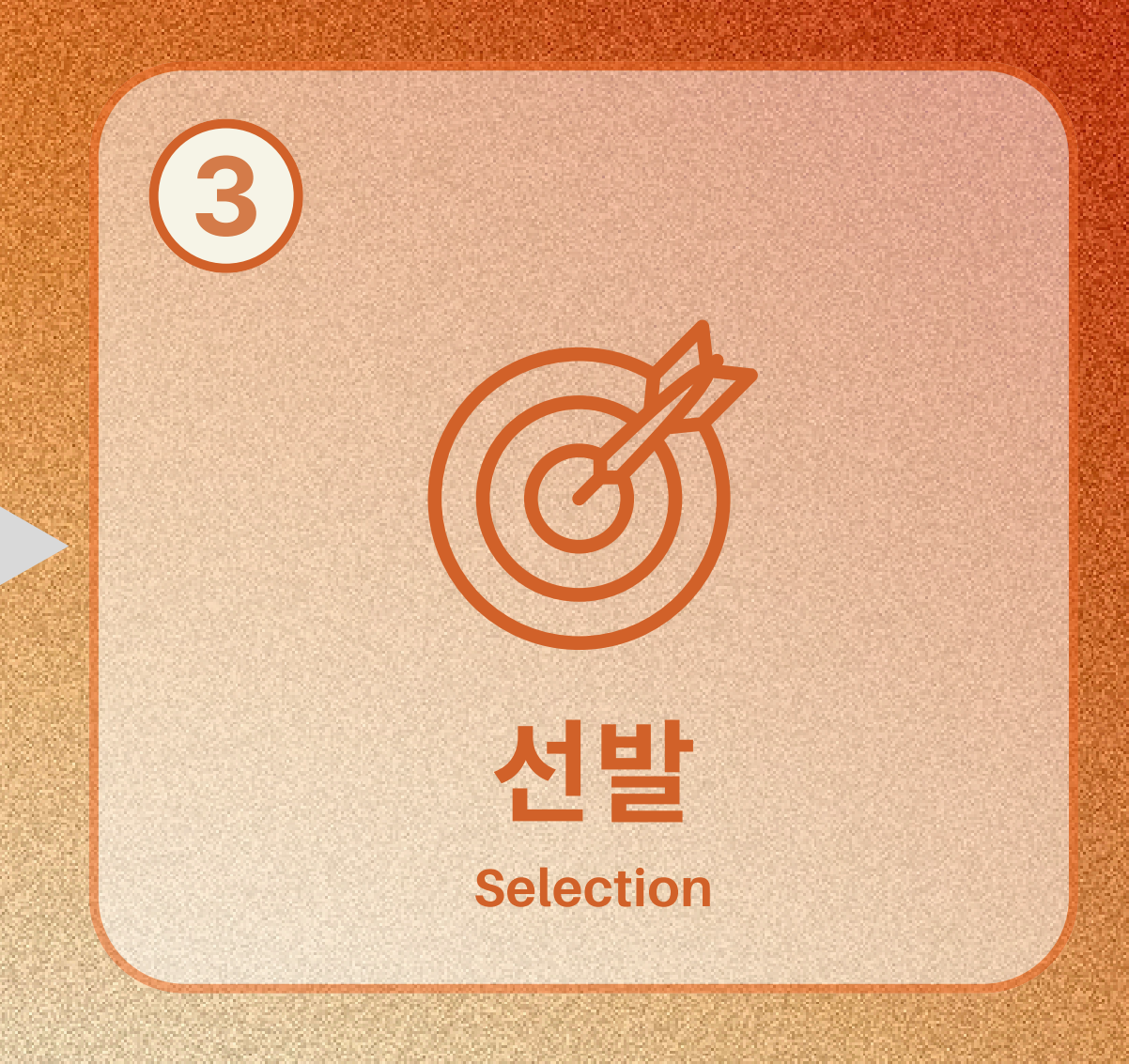

DAEWOONG FOUNDATION

# WHAT TO PREPARE

1. 지원자격, 방법, 가이드 및 선발프로세스 모두 확인 Read the instructions regarding the qualificaton, guide book and selection process

2. 필수 제출 사항들인 지원서, 과제 동영상, 재학증명서, 성적증명서를 준비 한 뒤 dftalent.vividapp.kr 지원 접수 After preparing the required application form, video, certificate of enrollment and academic transcript, register to dftalent.vividapp.kr

※지원서 - dftalent.vividapp.kr 또는 bit.ly/dfapplications 을 통해 다운받기 Application form - Download at dftalent.vividapp.kr or bit.ly/dfapplications

※동영상 - Mp4 포맷, 용량 500mb MAX, 3~5분 이내, 한국어, 영어 모두 사용해주세요! Video - Mp4 Format MAX 500mb, approx 3~5 mins, film in BOTH English AND Korean!

> 주제: 본인 희망 진로와 연계하여 인공지능(AI)을 어떻게 효율적으로 활용할 수 있을지 Topic: Explain how you can effectively use Artificial intelligence (AI) in your desired field

※재학증명서 및 성적증명서 - 발급일 3개월 이내 Certificate of Enrollment and Academic Transcript - issued within three months

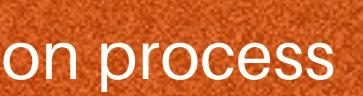

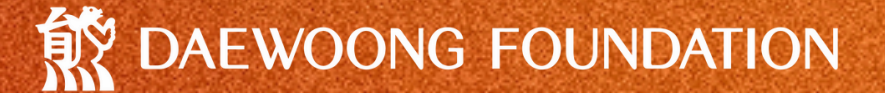

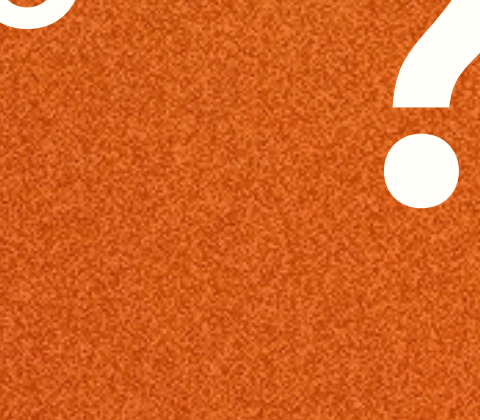

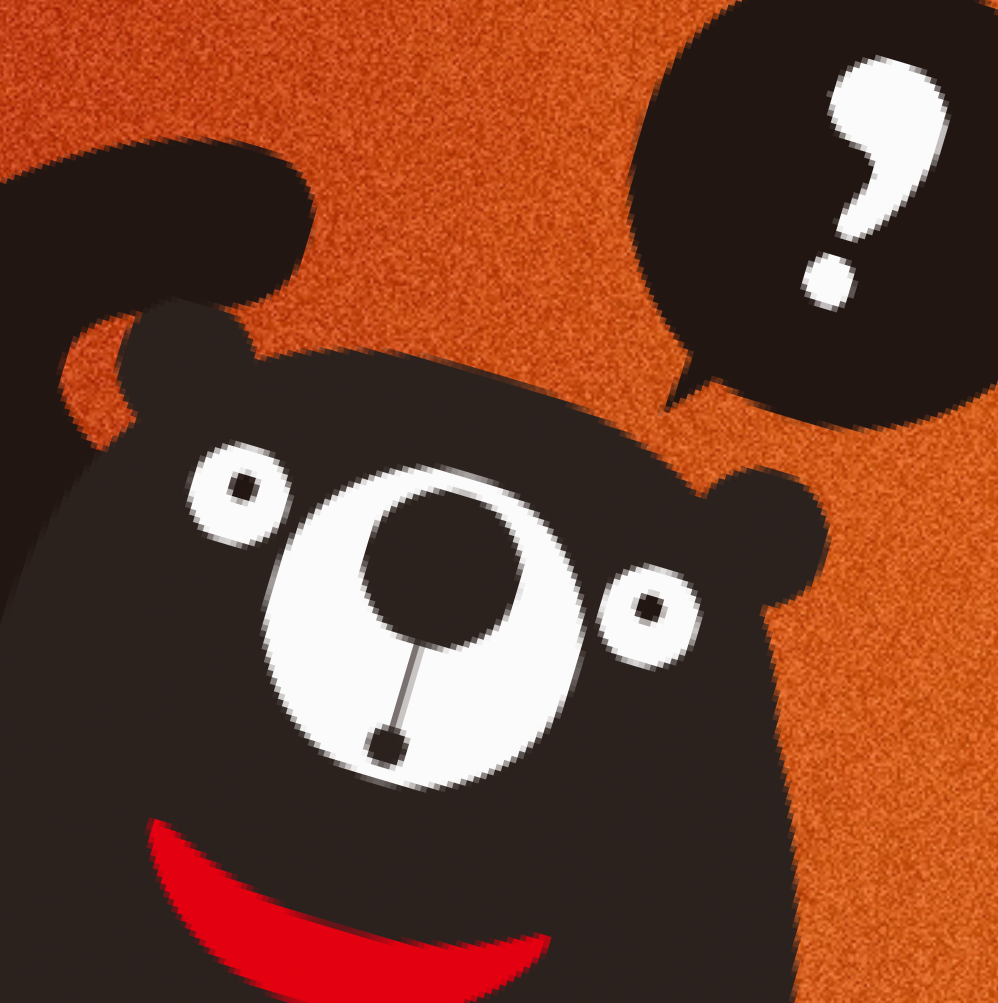

**Daewoong Foundation** 

#### Continuous Global Recruitment! **Scholarship** Program

#OpenApplication #ContinuousRecruitment!

#### WHAT IS DAEWOONG **GLOBAL SCHOLARSHIP?**

A scholarship program that seeks outstanding students enrolled in a Bachelor's, Master's, PhD's program in Korean Universities to nurture them to become global talents so that they can settle down in Korea after graduation.

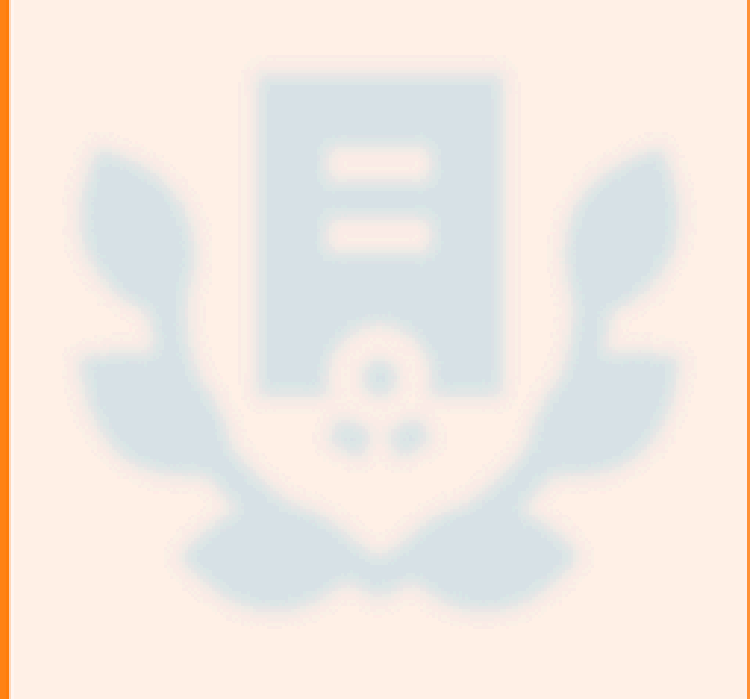

#### THE BENEFITS OF DAEWOONG FOUNDATION SCHOLARSHIP

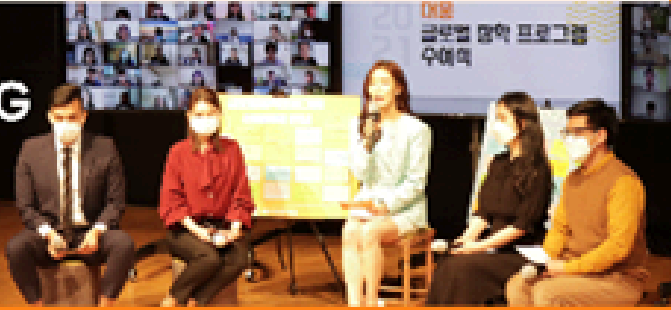

#### SCHOLARSHIP

Awardees will receive

JOB RECOMMEN-DATION

Awardees with excellent During Vacations students Through the career

COMPANY WORKING **EXPERIENCE** 

a 500,000 won monthly performance during are given the opportunity development class stu-

CAREER DEVELOPMENT PROGRAM

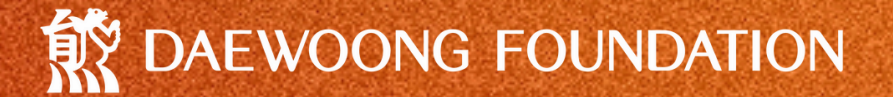

계정등록 Create your account

# 개인정보기입,개인정보수립동의까지 완료후다음클릭

After filling in your personal information and agreeing to the collection of personal information, click Next

※한국어로작성필수 Must be written in Korean 핸드폰 번호를 입력해주세요. ex) 01011111111

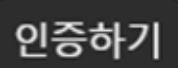

#### 이메일 / Email address

이메일을 입력해주세요. ex) Hong@gmail.com

비밀번호 / Password

비밀번호를 입력해주세요

#### 한글 이름 / Name in Korean

성함을 입력해주세요. ex) 홍길동

#### 영어 이름 / Name in English

영어이름을 입력해주세요. ex) Hong Gildong

□ 위 개인정보 수집.이용에 동의합니다. Hereby I consent that my personal data be processed for the following purposes.

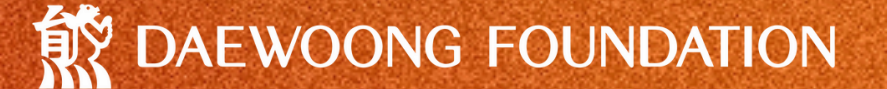

# 재학현황외인적사항입력

Fill your personal information and enrollment status

# 전공을작성해주시기바랍니다

Please write down your major

### 나머지 사항은 옵션박스에서 선택하여 주시고, 해당되지 않는 경우 기타를 선택하여 주세요

Please select the remaining items from the options box, and choose 'Other' if none apply

| 국적 / Nationality                                                                                                    |   |
|----------------------------------------------------------------------------------------------------|---|
| 가나Ghana                                                                                                    | ~ |
|                                                                                                    |   |
| 성별 / Gender                                                                                                    |   |
| 남자 / Male                                                                                                    | ~ |
|                                                                                                    |   |
| 생년월일 / Birth Date                                                                                                    |   |
| 2000-01-01                                                                                                    |   |
|                                                                                                    |   |
| 허계 다니는 하고 / Current University                                                                                                 |   |
| 전제 다니는 빅교 / Current University                                                                                                 |   |
| DGIST                                                                                                    | ▶ |
| 2101 / Docume                                                                                                    |   |
| 액취 / Degree                                                                                                    |   |
| [학사 / Bachelor                                                                                                    | ~ |
|                                                                                                    |   |
| 전공 / Major                                                                                                    |   |
| 안글로 입력애수세요<br>                                                                                                    |   |
|                                                                                                    |   |
| 학년, 학기 / Current Year and Semester                                                                                             |   |
| 졸업 / Graduated                                                                                                    | × |
|                                                                                                    |   |
| 지원경로 / How did you know about the program?                                                                                     |   |
| SNS                                                                                                    | ~ |
|                                                                                                    |   |
| 관심 분야                                                                                                    |   |
| ▶ 정박프로그램을 통해 제법하고 싶은 관점 운마를 전책하여 주세요.<br>▶ Please select the field you would like to experience during our scholarship program |   |
|                                                                                                    |   |
| 1순위                                                                                                    |   |
| [경영기획(Management)                                                                                                    | ▼ |
|                                                                                                    |   |
| 2순위                                                                                                    |   |

경영기획(Management)

~

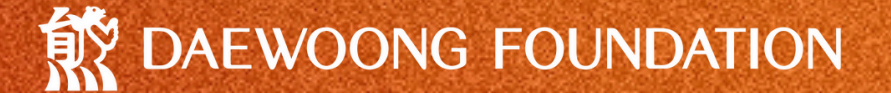

필수서류첨부 Attach the required documents

# 필수서류및추가제출서류를 첨부하시길바랍니다(해당시)

Please attach the required documents and any additional

documents, if applicable

## 다첨부한뒤다음클릭

After attaching all the files, click Next

#### 필수 서류를 첨부해주세요. Please upload the required documents.

\* 각 프로그램의 필수 서류가 다르므로, 지원한 프로그램의 필수 서류를 반드시 확인한 후 첨부하여 송부하시기 바랍니다. Each program has different required documents. Please review the instructions before submitting.

#### # 글로벌 장학프로그램(GSP)

필수 서류 : 지원서, 재학증명서, 성적증명서 Required documents : Application form, Certificate of Enrollment, transcripts

#### # AI Bigdata 글로벌 장학프로그램

필수 서류 : 지원서, 재학증명서, 포트폴리오 Required documents : Application form, Certificate of Enrollment, portfolio

#### #통합 운동 전문 인재 장학 프로그램

필수 서류 : 지원서, 재학증명서, 성적증명서 Required documents : Application form, Certificate of Enrollment, transcripts

지원서 첨부 / Application form upload (PDF format)

▶ 지원서 다운로드(download application form)

파일 선택 선택된 파일 없음

#### 첨부자료 Attachments

재학증명서 / Certificate of Enrollment : 파일 선택 선택된 파일 없음

성적증명서(Transcript) : 파일 선택 선택된 파일 없음

자격증, 포토폴리오, 논문 등 (Certificate, portofolio, research journal etc) : 파일 선택 선택된 파일 없음

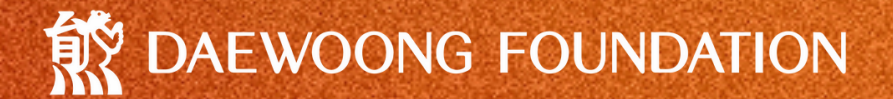

#### **동영상첨부** Attach the required video

# 과제영상업로드후다음클릭

After attaching all the files, click Next

#### 영상을 등록해 주세요! Please upload your video!

각 프로그램의 주제가 다르므로, 아래 사항을 반드시 확인한 후 첨부하여 송부하시기 바랍 니다.

Each program has different topics. Please review the instructions before submitting.

#### \* 글로벌 장학프로그램 (GSP)

영어와 한국어 동영상 등록해 주세요! Please upload your video in Korean and English! 주제: 본인 희망 진로와 연계하여 인공지능(AI)을 어떻게 효율적으로 활용할 수 있을지 설명해 주세요. Topic: Please explain how you can effectively use Artificial Intelligence(AI) in your desired job.

#### \* Al Bigdata 글로벌 장학프로그램

영어와 한국어 동영상 등록해 주세요! Please upload your video in Korean! 주제: 자기소개, 지원 동기, AI & BIG DATA 포트폴리오에 대한 소개 Topic: Self introduction, motivation, your AI & BIG DATA Project portfolio

#### \* 통합 운동 전문 인재 장학 프로그램

한국어 동영상 등록해 주세요! Please upload your video in Korean! 주제: 프로그램 지원 동기, 운동을 통한 건강 개선에 대한 관심과 이유 및 향후 목표를 설명해 주세 요.

**Topic:** Please elaborate on why you are interested in joining this program, your opinion and reasons on improving health through sports, as well as your future plans.

영상 주의사항 [Video Instructions] - Mp4 포맷, 영상 길이 : 5분 내외 - Mp4 format, within 5 minutes

동영상을 등록하기 전 다시 확인해 주세요! 수정 불가\* Please double check before uploading! Re-uploading is not available.

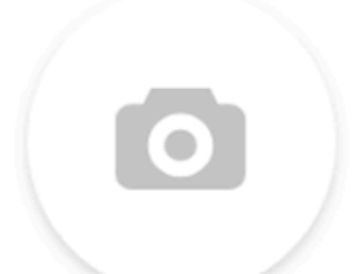

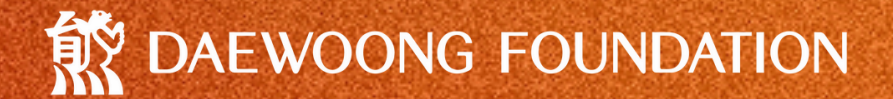

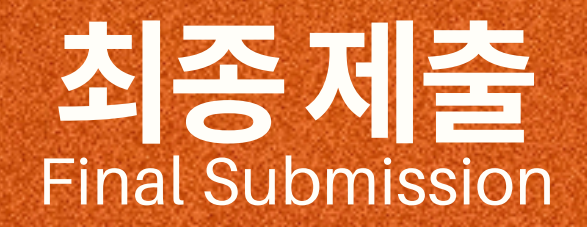

## 이상없는지확인후최종제출완료

After checking for any issues, complete the final submission

#### 2024년 글로벌 장학 프로그램

#### 남자 / Male

1순위

인공지능(AI)

2순위

인공지능(AI)

생년월일 / Birth Date

2000-01-01

현재 다니는 학교 / Current University

가톨릭관동대학교

학위 / Degree

통합 / Combine Bachelor - Master

전공 / Major

국제학

학년, 학기 / Current Year and Semester

2학년 2학기

지원경로 / How did you know about the program?

학생협회

지원서

다운로드 📩

재학증명서 / Certificate of Enrollment

다운로드 📩

최종 제출하기

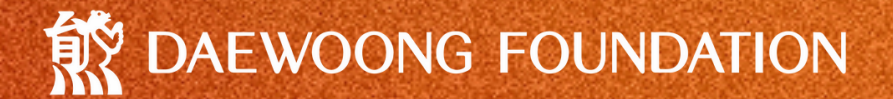

#### 지원접수완료 Application Submission Complete

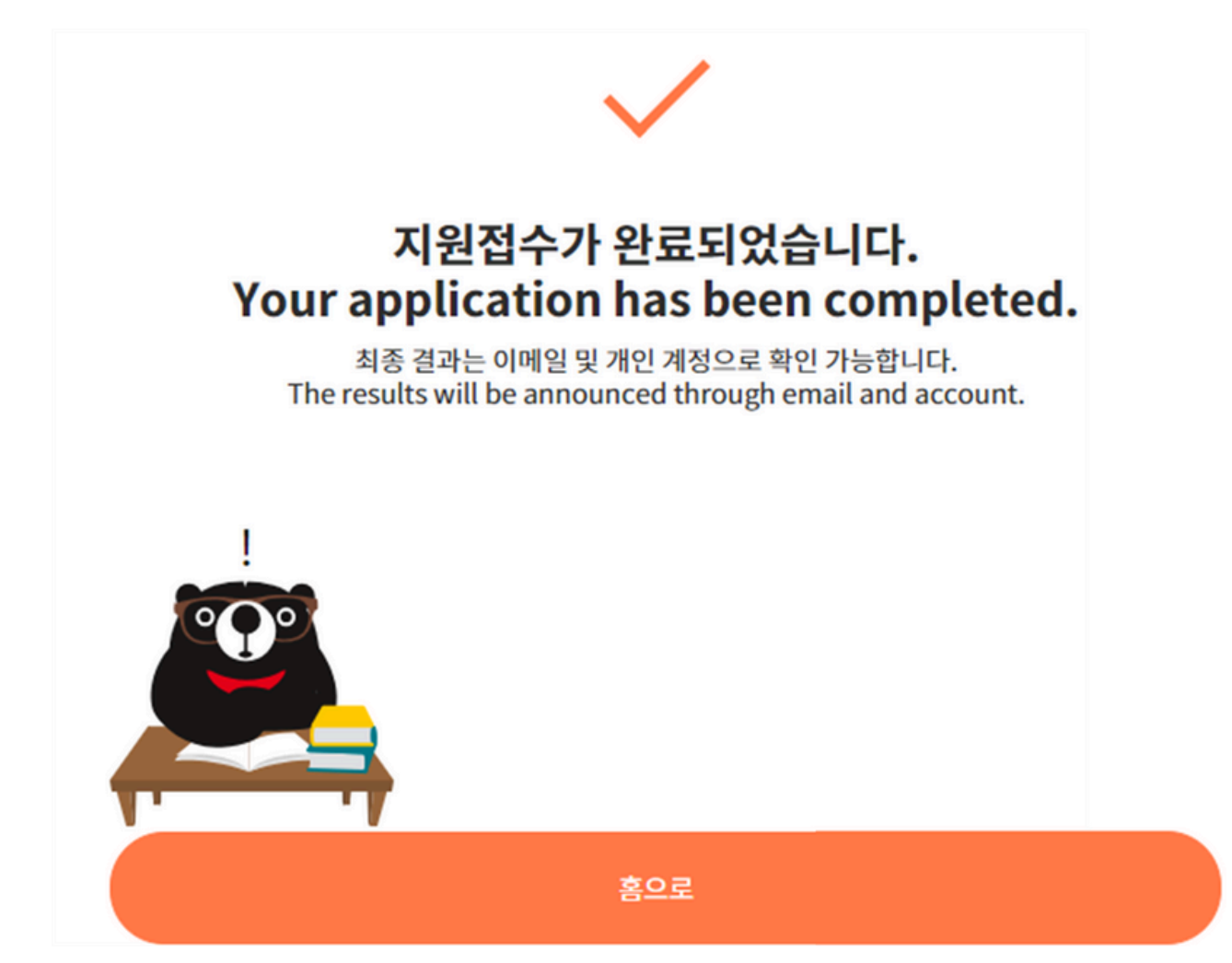

# YOURGROWTH SOURGOAL

#### DAEWOONG FOUNDATION

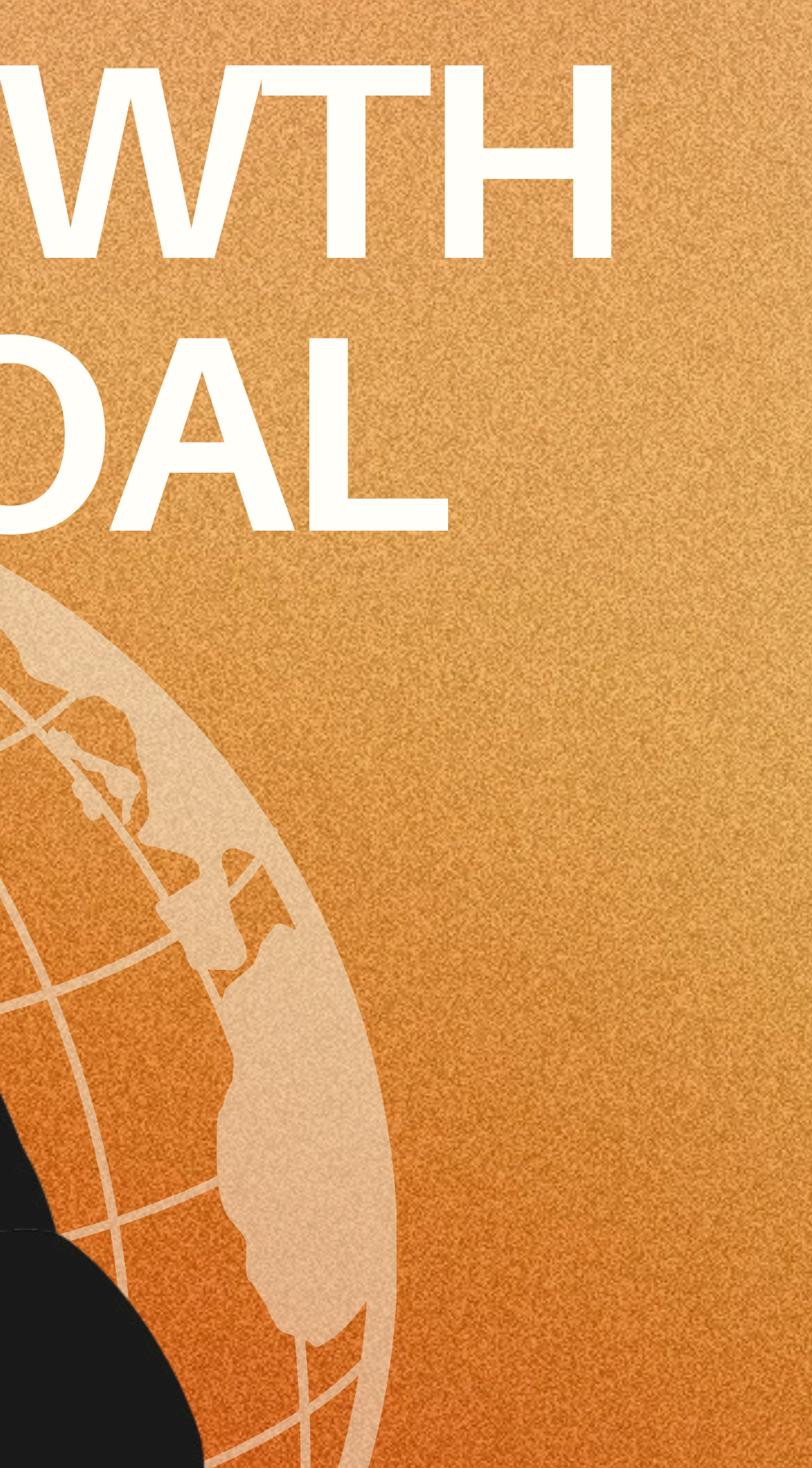